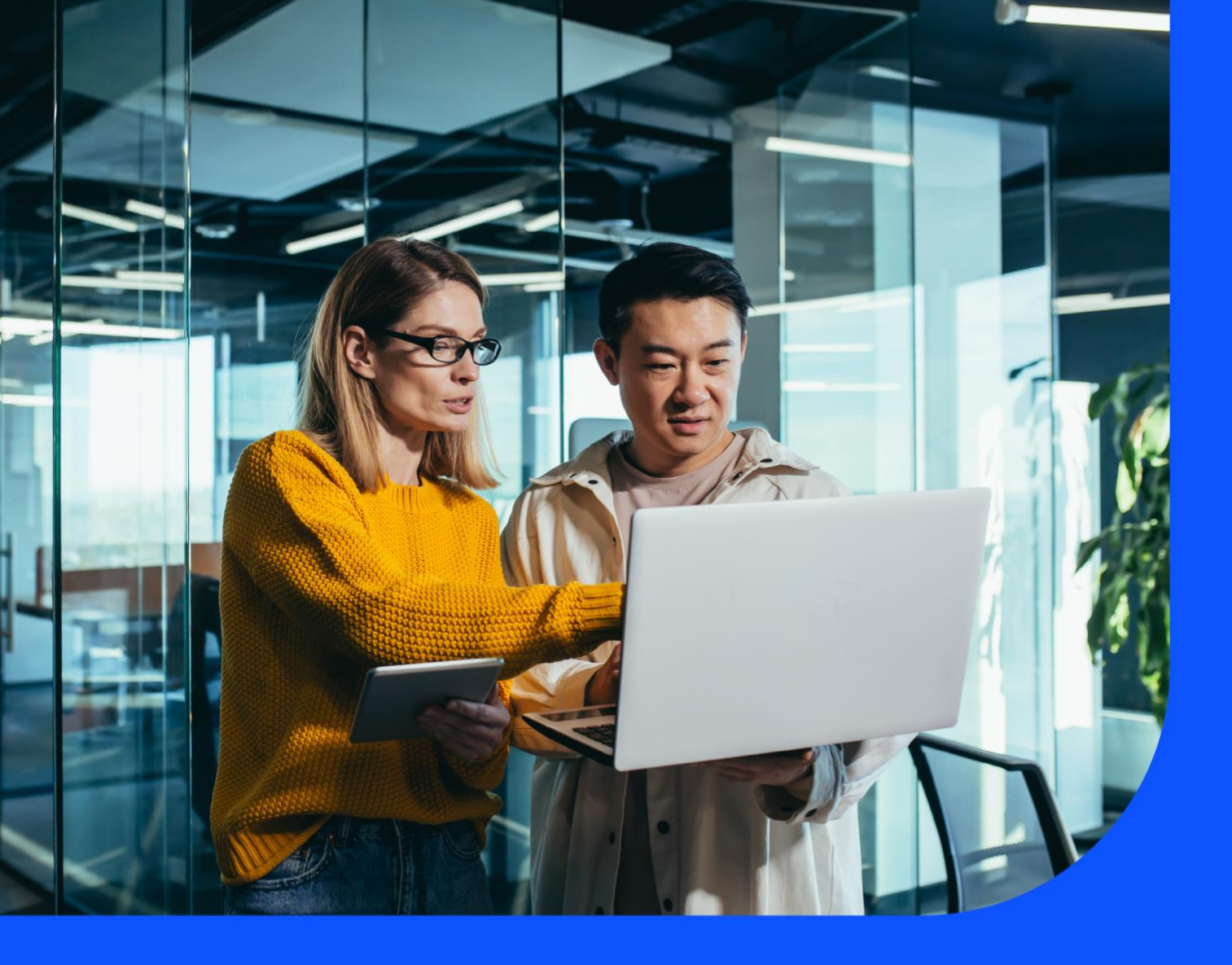

# Planned Maintenance

With Planned maintenance you can:

- View all upcoming events and historical events for the last 6 months
- Filter through your tickets
- Export ticket details into a CSV file

July 2023

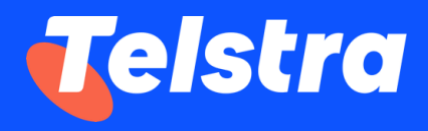

## **Table of Contents**

| How to track and view all Planned maintenance events                                      | 2 |
|-------------------------------------------------------------------------------------------|---|
| How to customise Planned maintenance event view                                           | 4 |
| How to download Planned maintenance events list                                           | 5 |
| How to create a Planned maintenance event for my company                                  | 6 |
| How to subscribe or unsubscribe for Planned and emergency maintenance email notifications | 8 |

### How to track and view all Planned maintenance events

- 1. There are two ways by which you can access Planned maintenance events: a) via Tracking tile or b) via Planned maintenance tile
  - a. On the main dashboard, under 'Tracking' tile, select 'Planned maintenance'. Now you will see the details of all the Planned maintenance events for your managed accounts.

| Tracking                                                    | $\rightarrow$ |
|-------------------------------------------------------------|---------------|
| Incidents<br>View closed incidents                          | >             |
| <b>Requests</b><br>View all requests                        | >             |
| Orders<br>7 active orders                                   | >             |
| <b>Planned maintenance</b><br>12 active planned maintenance | >             |

 b. On the main dashboard, under 'Planned maintenance' tile, you will see a high level snapshot of upcoming, in progress and completed maintenance events. Select 'Track events' and now you will see the details of all the Planned maintenance events for your managed accounts.

| Planned Maintenance        | →<br>100%      |
|----------------------------|----------------|
| Upcoming                   | 12 >           |
| In progress                | >              |
| Completed                  | 69 <b>&gt;</b> |
|                            |                |
| Create event $\rightarrow$ | Track events   |

2. You can view a list of Planned maintenance events organised by Telstra and your company.

| acr        | king                    |                       |                         |                                                                     |                                                                 |                                     |                    |         |
|------------|-------------------------|-----------------------|-------------------------|---------------------------------------------------------------------|-----------------------------------------------------------------|-------------------------------------|--------------------|---------|
| s're makin | g it easier for y       | rou to track your ite | ms in one place.        |                                                                     |                                                                 |                                     |                    |         |
| Incid      | ents                    | Requests              | Orders                  | Support enquiries                                                   | Planned maintenance                                             |                                     |                    |         |
| Plan       | ned m                   | aintena               | nce                     |                                                                     |                                                                 |                                     | Create event       |         |
| All        | Upcoming                | In Progress Co        | mpleted Cancelle        | ed/Withdraw/Did Not Proceed                                         | S                                                               | Search<br>Ficket ID (e.g. PN123443) | ۵. 🛛               | Fil     |
|            |                         |                       |                         |                                                                     |                                                                 | Company: T                          | fest Account (2) 🗡 |         |
|            |                         |                       |                         |                                                                     |                                                                 |                                     |                    |         |
| Category   | Ticket ID 👻             | Status -              | Company                 | Description                                                         | Expected impact                                                 | Planned start 👻                     | Planned end 👻      | <br>1   |
| Category · | Ticket ID 👻<br>PN264821 | Status 🕶<br>Upcoming  | Company<br>Test Account | Description<br>Telstra will perform Bug<br>correction work – London | Expected impact<br>20 minutes outage within th<br>change window | Planned start 👻                     | Planned end 👻      | <br>(j) |

- 3. How to view details for specific Planned maintenance ticket or view impacted service list by a Planned maintenance
  - a. One can click on the specific ticket ID (PN12XXX) to go to the respective detailed page.
  - b. Detailed page will have additional details about the change, including the service/s impacted, a detailed description, and the change timelines.
  - c. If your Planned maintenance has been completed, one can also view the completion summary as updated by our Planned maintenance team.
  - d. Print the summary of the change using the quick link.

| Dash       | board > Planned maintenance > #PN254206                     |                                                                                                    |                 |
|------------|-------------------------------------------------------------|----------------------------------------------------------------------------------------------------|-----------------|
| #          | PN254206                                                    |                                                                                                    | 📇 Print summary |
| Su         | mmary                                                       | Maintenance Details                                                                                                  |                 |
| AII<br>Aii | Ticket ID<br>PN254206<br>Company Name<br>test sal company 2 | Description<br>Brief Summary<br>Test Ticket 3 - in progress<br>Details                                               |                 |
| SI         | Category<br>Service Impacting - Emergency                   | Test Ticket 3 - in progress                                                                                          |                 |
| 00         | Status<br>Completed-Successful                              | Expected Impact                                                                                                    |                 |
| 21         | Planned Start<br>25 Aug 21 08:40<br>25 Aug 21 03:10 UTC     | 2<br>Completion Summary                                                                                              |                 |
| 31         | Planned End<br>27 Aug 21 08:40<br>27 Aug 21 03:10 UTC       | Successful Activity                                                                                                  |                 |
| F          | Service(s) Impacted<br>HKG GIP 9899287<br>SKD GMNS 9146826  | 27 Aug 21                                                                                                    |                 |
|            |                                                             | <ul> <li>Status Change</li> <li>Status has been changed to Completed from Completed-Awaiting Confirmation</li> </ul> | 27 Aug 21 04:10 |
|            |                                                             | 25 Aug 21                                                                                                    |                 |
|            |                                                             | Status Change     Status Change     Status has been changed to Completed-Awaiting Confirmation from In Progress      | 25 Aug 21 04:09 |
|            |                                                             |                                                                                                    |                 |
|            |                                                             | 🛃 Status Change                                                                                                    | 25 Aug 21 03:10 |
|            |                                                             | Status has been changed to In Progress from Upcoming                                                                 |                 |

#### How to customise Planned maintenance event view

There are multiple options to customise the Planned maintenance events view: 1. Filter, 2. Sort, 3. Search, 4. Account view.

1. In the Planned maintenance list page, you can use any of the pre built status filters: Upcoming / In progress / Completed / Cancelled or the filter option for detailed views.

| Planr         | ned m       | ainten      | ance         |                                                      |                                               |                               | Create event                     |
|---------------|-------------|-------------|--------------|------------------------------------------------------|-----------------------------------------------|-------------------------------|----------------------------------|
| All           | Upcoming    | In Progress | Completed    | ncelled/Withdraw/Did Not Proceed                     | Sea<br>Tick                                   | arch<br>æt ID (e.g. PN123443) | Q 7 Filter                       |
| Filter        |             |             |              |                                                      |                                               |                               |                                  |
| Service ID    |             |             |              | ✓ Dat                                                | te                                            |                               | $\sim$                           |
| Select your S | ervice ID   |             |              | Sele                                                 | ect a single date or a date range of th       | e planned maintenance         | <u>Cancel</u> Apply filter →     |
|               |             |             |              |                                                      |                                               | Company: Te                   | st Account (2) \land \cdots      |
| Category -    | Ticket ID 👻 | Status 👻    | Company      | Description                                          | Expected impact                               | Se Planned start              | elect an option Clear            |
| SI            | PN264821    | Upcoming    | Test Account | Telstra will perform Bug<br>correction work – London | 20 minutes outage within the change window    | 22 May 22 06:                 | Test Account                     |
| SI            | PN264820    | Upcoming    | Test Account | Telstra will perform Bug<br>correction work – India  | 20 minutes outage within the<br>change window | 22 May 22 01:5                | <ul> <li>Test Account</li> </ul> |
|               |             |             |              |                                                      |                                               |                               | Done                             |

2. In the Planned maintenance list page, you can customise the view by sorting any of the category headings: Ticket ID / Status / Planned start / Planned end.

| Trac        | king             |                     |                     |                                                      |                                               |                                        |                           |
|-------------|------------------|---------------------|---------------------|------------------------------------------------------|-----------------------------------------------|----------------------------------------|---------------------------|
| We're makir | ng it easier for | you to track your i | items in one place. |                                                      |                                               |                                        |                           |
| Incid       | dents            | Requests            | Orders              | Support enquiries                                    | Planned maintenance                           |                                        |                           |
| Plan        |                  |                     | ance                | d/Withdraw/Did Not Proceed                           | s                                             | Search                                 | Create event              |
|             |                  |                     |                     |                                                      | Τ                                             | icket ID (e.g. PN123443)<br>Company: 1 | Fest Account (2) 🗸 \cdots |
| Category    | Ticket ID 👻      | Status 👻            | Company             | Description                                          | Expected impact                               | Planned start 👻                        | Planned end 👻 👔           |
| SI          | PN264821         | Upcoming            | Test Account        | Telstra will perform Bug<br>correction work – London | 20 minutes outage within the change window    | e 22 May 22 06:30                      | 22 May 22 08:30           |
| SI          | PN264820         | Upcoming            | Test Account        | Telstra will perform Bug<br>correction work – India  | 20 minutes outage within the change window    | e 22 May 22 01:30                      | 22 May 22 02:30           |
| SI          | PN264819         | Upcoming            | Test Account        | Telstra will perform Bug<br>correction work – Taipei | 20 minutes outage within the<br>change window | e 20 May 22 22:30                      | 21 May 22 00:30           |

3. In the Planned maintenance list page, you can search for a particular event, using the Ticket ID.

| Planned maintenance                                         |             | _                               |                                     | Create ev      | ent      |
|-------------------------------------------------------------|-------------|---------------------------------|-------------------------------------|----------------|----------|
| All Upcoming In Progress Completed Cancelled/Withdraw/Did N | lot Proceed |                                 | Search<br>Ticket ID (e.g. PN123443) | ٩              | 7 Filter |
| Filter                                                      |             |                                 |                                     |                |          |
| Service ID                                                  | √ Da        | te                              |                                     |                | ~        |
| Select your Service ID                                      | Sel         | ect a single date or a date rar | nge of the planned maintenance      | 9.             |          |
|                                                             |             |                                 |                                     | Cancel Apply f | ilter →  |

4. If you have permission to access multiple accounts in Telstra Connect, you can use the 'Company' dropdown' to select any or multiple accounts to view the Planned maintenance events.

|            |             |          |              |                                                      |                                               | Company        | Test Account (2) 🧄 | •••   |
|------------|-------------|----------|--------------|------------------------------------------------------|-----------------------------------------------|----------------|--------------------|-------|
| Category 👻 | Ticket ID 👻 | Status 👻 | Company      | Description                                          | Expected impact                               | P nned start   | Select an option   | Clear |
| SI         | PN264821    | Upcoming | Test Account | Telstra will perform Bug<br>correction work – London | 20 minutes outage within the<br>change window | 2: May 22 06:: | ✓ Test Account     |       |
| SI         | PN264820    | Upcoming | Test Account | Telstra will perform Bug<br>correction work – India  | 20 minutes outage within the                  | 2: May 22 01:: | ✓ Test Account     |       |

#### How to download Planned maintenance events list

After you log in to Telstra Connect follow steps to <u>view all Planned maintenance events</u> (<u>Page no. 2</u>). On the Planned maintenance summary page, select the 'three dots' to 'Export data' and download the csv file. You can also apply filters and then export.

| Track        | king              |                      |                   |                                                      |                                              |                                    |                    |             |
|--------------|-------------------|----------------------|-------------------|------------------------------------------------------|----------------------------------------------|------------------------------------|--------------------|-------------|
| We're making | g it easier for y | ou to track your ite | ms in one place.  |                                                      |                                              |                                    |                    |             |
| Incide       | ents              | Requests             | Orders            | Support enquiries                                    | Planned maintenance                          |                                    |                    |             |
| Plan         | ned m             | aintena              | nce               |                                                      |                                              | [                                  | Create event       |             |
| All          | Upcoming          | In Progress Co       | mpleted Cancelled | d/Withdraw/Did Not Proceed                           | S                                            | Gearch<br>icket ID (e.g. PN123443) | <u>م</u> 7         | Filter      |
|              |                   |                      |                   |                                                      |                                              | Comapny: Tes                       | st Account (2) 🗸 🗸 |             |
| Category     | Ticket ID 👻       | Status 👻             | Company           | Description                                          | Expected impact                              | Planned start 👻                    | Planned end 👻      | Export data |
| SI           | PN264821          | Upcoming             | Test Account      | Telstra will perform Bug<br>correction work – London | 20 minutes outage within the change window   | e 22 May 22 06:30                  | 22 May 22 08:30    |             |
| SI           | PN264820          | Upcoming             | Test Account      | Telstra will perform Bug<br>correction work – India  | 20 minutes outage within th<br>change window | e 22 May 22 01:30                  | 22 May 22 02:30    |             |

# How to create a Planned maintenance event for my company

- 1. There are two ways by which you can create Planned maintenance events: a) via 'Tracking' page or b) via 'Planned maintenance' tile
  - a. On the 'Tracking' page, from 'Planned maintenance' tab, select 'Create event'.

| Tracking                  |                           |               |                          |                     |                                    |                        |
|---------------------------|---------------------------|---------------|--------------------------|---------------------|------------------------------------|------------------------|
| We're making it easier fo | r you to track your items | in one place. |                          |                     | _                                  |                        |
| Incidents                 | Requests                  | Orders        | Support enquiries        | Planned maintenance |                                    |                        |
| Planned r                 | naintenar                 | ice           |                          |                     |                                    | Create event           |
| All Upcoming              | In Progress Com           | Cancelled/V   | Withdraw/Did Not Proceed | S<br>T              | Search<br>ïcket ID (e.g. PN123443) | <b>۲ Fi</b> t          |
|                           |                           |               |                          |                     | Cor                                | mpany: Snows (2) 🗸 🛛 😶 |
| Category Ticket ID 🗸      | Status 👻                  | Company       | Description              | Expected impact     | Planned start 👻                    | Planned end 👻 🕕        |

b. On the main dashboard, from 'Planned maintenance' tile, select 'Create event'.

| Planned Mainten            | ance<br>Isful (j | 1    | →<br>100% |
|----------------------------|------------------|------|-----------|
| Upcoming                   |                  | 12   | >         |
| In progress                |                  |      | >         |
| Completed                  |                  | 69   | >         |
|                            |                  |      |           |
|                            |                  |      |           |
| Create event $\rightarrow$ | Track e          | vent | ts        |

2. Fill out the details and select 'Submit event'.

| Planned maintenance                                                 | event          |
|---------------------------------------------------------------------|----------------|
| Company: test sal company 2 🗸 🗸                                     |                |
| Briefly describe the event                                          |                |
| e.g. Software upgrade activity for the Sydney office DNS server     |                |
| Details                                                             |                |
|                                                                     |                |
|                                                                     |                |
|                                                                     |                |
| Tell us more about the planned maintenance event                    | đ.             |
| Time format ①                                                       |                |
| <ul> <li>Local Time</li> <li>UTC Time</li> </ul>                    |                |
| Planned Start                                                       | ~              |
| Select your planned start                                           |                |
| Planned End                                                         | ~              |
| Select your planned end                                             |                |
| Expected Impact                                                     |                |
| Tell us more about the net downtime or any other impact. (50 charac | ters max)      |
| Service ID                                                          | ~              |
| oelect your Service ID                                              |                |
| Back                                                                | Submit event → |

3. Your Planned maintenance event has now been submitted. You can track the event through the event number and you will also receive an email when the case is created.

| Planned maintenance event submitted |  |  |  |  |
|-------------------------------------|--|--|--|--|
| Ticket ID PN255920                  |  |  |  |  |
| $\bigcirc$                          |  |  |  |  |
| View all Planned Events             |  |  |  |  |
| Submit Another Event                |  |  |  |  |

#### How to subscribe or unsubscribe for Planned and emergency maintenance email notifications

1. Navigate to Your Profile > Notifications Tab

| ≡ | ∢ | Telstra Connect | Requests | Tracking | Billing +                                                                                                    | Create | ¢ <b>₽</b> | (?) Support | SU Samuel Telstra Connect User 🔺 |
|---|---|-----------------|----------|----------|----------------------------------------------------------------------------------------------------|--------|------------|-------------|----------------------------------|
|   |   |                 |          |          | Dashboard > Your settings                                                                                                    |        |            |             | Your profile                     |
|   |   |                 |          |          | Admin                                                                                                    |        |            |             | Sign-out                         |
|   |   |                 |          |          | Samuel Telstra Connect                                                                                                    |        |            |             |                                  |
|   |   |                 |          |          | User                                                                                                    |        |            |             |                                  |
|   |   |                 |          |          | Details Permissions Notifications                                                                                               |        |            |             |                                  |
|   |   |                 |          |          | Tracking                                                                                                    |        |            |             |                                  |
|   |   |                 |          |          | Planned and emergency maintenance notifications                                                                                 | (      |            |             |                                  |
|   |   |                 |          |          | Receive emails and notifications in Telstra Connect of any upcoming, rescheduled,<br>completed or withdrawn maintenance events. |        |            |             |                                  |
|   |   |                 |          |          |                                                                                                    |        |            |             |                                  |
|   |   |                 |          |          |                                                                                                    |        |            |             |                                  |
|   |   |                 |          |          |                                                                                                    |        |            |             |                                  |

2. Turn on/off the 'Planned and emergency maintenance notifications' toggle button to subscribe/unsubscribe for Planned maintenance events email notifications.

| 🗮  🧃 Telstra Connect Requests Tracking | Billing                                                                         | + Create | ¢ <b>⁰</b> | () Support | SU Samuel Telstra Connect User 🗸 |
|----------------------------------------|---------------------------------------------------------------------------------|----------|------------|------------|----------------------------------|
|                                        | Dashboard > Your settings                                                       |          |            |            |                                  |
|                                        | Admin                                                                           |          |            |            |                                  |
|                                        | Samuel Telstra Connect                                                          |          |            |            |                                  |
|                                        | User                                                                            |          |            |            |                                  |
|                                        |                                                                                 |          |            |            |                                  |
|                                        | Details Permissions Notifications                                               |          |            |            |                                  |
|                                        |                                                                                 |          |            |            |                                  |
|                                        | Tracking                                                                        |          |            |            |                                  |
|                                        | Planned and emergency maintenance notifications                                 | (        |            |            |                                  |
|                                        | Receive emails and petifications in Teletra Connect of any upcoming rescheduled |          |            |            |                                  |
|                                        | completed or withdrawn maintenance events.                                      |          |            |            |                                  |
| <b>L</b>                               |                                                                                 |          |            |            |                                  |
|                                        |                                                                                 |          |            |            |                                  |

Sign in to Telstra Connect: https://connectapp.telstra.com/

If you have any questions or feedback, please contact your Telstra representative

www.telstra.com/international/TelstraConnect